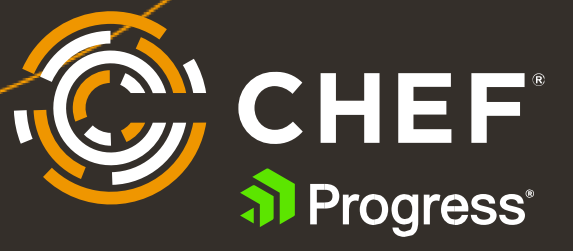

# **Getting Started with Chef Automate**

Install and Configure Chef Automate and Infra Server

# Contents

With the launch of Chef Infra Client 17 in April, there's never been a better time to dig into the Chef ecosystem, infrastructure automation, continuous delivery and configuration management with Chef Automate, the dashboard tool that allows you to see all your Chef activity in real-time.

| Overview2 |                                                                |    |  |  |  |
|-----------|----------------------------------------------------------------|----|--|--|--|
| Deploy    | y in AWS and Azure Marketplaces                                | 3  |  |  |  |
| Deploy    | y Chef Automate and Chef Infra Server Manually                 | 3  |  |  |  |
| 1.        | Install, Configure and Run Chef Automate                       | .4 |  |  |  |
| 2.        | Deploy Chef Automate with chef-automate                        | .4 |  |  |  |
| 3.        | Log into the Chef Automate Dashboard                           | .5 |  |  |  |
| 4.        | Add your Chef Infra Server to the Chef Automate Dashboard      | .5 |  |  |  |
| 5.        | Configure Your Workstation to Communicate with Your New Server | .6 |  |  |  |
| Next      | Steps                                                          | .7 |  |  |  |

## **Overview**

<u>Chef Automate</u> is the dashboard, data aggregation, and analytics layer for all Chef products, including <u>Chef Infrastructure Management</u>, <u>Chef Compliance</u>, <u>Chef App Delivery</u>, <u>Chef Desktop</u>, and <u>Chef Enterprise</u> <u>Automation Stack</u>. It allows developers, operators, and security engineers to collaborate effortlessly to deliver application and infrastructure changes at speed and scale. Chef Automate provides actionable insights across multiple data centers and cloud providers where your nodes live.

In this Chef Guide, I'll explain how to get up and running with Chef Automate in the public cloud using AWS or Azure, or in an-prem lab. You'll get a taste for how it provides insight into Chef Infra, Chef InSpec and Chef Habitat. If you have a license for any Chef product, you can use that license to activate your installation. If not, you can run a fully functional Chef Automate stack free for 60 days.

If you're using the AWS or Azure marketplaces, you can launch a fully operational Chef Automate/Chef Infrastructure Server in minutes with one click.

### **Deploy in AWS and Azure Marketplaces**

Please note that the marketplace images are meant for demo and testing purposes. If you want to run automate in HA mode, please <u>contact Chef Support</u>.

To get started, go to marketplace and search for Chef Automate, or click one of following links:

- <u>AWS</u>
- <u>Azure</u>

The one-click deployments provision an instance from a templates that builds a VM with the recommended minimum 16GB of RAM, 4 CPUs and 80GB of disk space. If you want to set up custom security rules and other features, please see complete details on the <u>Chef Docs</u> page.

When the instance boots, your Chef Automate dashboard FQDN URL and credentials are automatically provided in the **Outputs** tab. Open a browser and use those credentials to get started. Once logged in, skip to **Step 3**, **Log into the Chef Automate Dashboard**, below for additional Chef Workstation configuration steps.

|  | ChefInfraServer | https://ec2-54-208-25-47.compute-1.amazonaws.com/organizations/demo | Chef Infra configuration management software eliminates manual efforts<br>and ensures infrastructure remains consistent and compliant over its<br>lifetime ? even in the most complex, heterogenous, and large-scale<br>environments. |
|--|-----------------|---------------------------------------------------------------------|----------------------------------------------------------------------------------------------------|
|  | ChefAutomate    | https://ec2-54-208-25-47.compute-1.amazonaws.com                    | Enterprise dashboard and analytics tool enabling cross-team collaboration<br>with actionable insights for configuration and compliance and an auditable<br>history of changes to environments.                                        |
|  | Password        | i-062863aef458ff76b                                                 | Password for Chef Automate                                                                                                    |
|  | StarterkitPath  | /home/ubuntu/starterkit-demo.zip                                    | Path for the Starterkit zip file                                                                                                    |
|  | Username        | admin                                                               | Username for Chef Automate                                                                                                    |
|  |                 |                                                                     |                                                                                                    |

## **Deploy Chef Automate and Chef Infra Server Manually**

If you want to deploy the stack manually, take the following steps.

Recommended minimum system requirements for Chef Automate running in production are 16GB of RAM, 4 CPUs and 80GB of disk space. For testing purposes, you can run it successfully with fewer resources in an on-prem or cloud Linux VM. The installation of Chef Automate also includes Chef Infra Server and can be fully deployed in about 20 minutes.

For this example, you can get away with fewer resources for a test environment, but such a set-up **should not** be used in production.

Chef Automate provides a dashboard for all your Chef-related activity and should be used with <u>Chef</u> <u>Workstation</u> and at least one Linux, Windows or Mac target nodes. Chef Workstation provides all the tools you need to interact with the Chef Server, including chef, knife, inspec and hab.

#### 1. Install, Configure and Run Chef Automate

Before installing the Chef Automate stack, it's important your server has a fully qualified domain name (FQDN), such as **automate.chef.lab**, and a user other than root that has sudo privileges. The FQDN is what the nodes will use to resolve the server. In this example, I'm running a simple DNS server on my subnet so the Chef Automate/Chef Infra Server and all my target nodes can communicate. If you don't have DNS, you'll need to edit the /etc/hosts file on your server, workstation and nodes.

Having a FQDN is important because Chef Automate uses certificates that include your system's full hostname. So, for example, if your server's FQDN is merely "**automate**", the shared cert will only authorize to that short hostname. If other systems in your Chef ecosystem can't resolve that short name, most of your Chef activities won't work.

Check your system FQDN with the simple command:

\$ hostname -f

If the result doesn't include your domain name, edit /etc/hostname and /etc/hosts as necessary, and reboot to ensure the FQDN is applied.

#### 2. Deploy Chef Automate with chef-automate

We've made it possible to install all the components of a Chef Automate and Chef Infra Server using Chef itself by first downloading the standalone chef-automate application. It does all the installation work for you. Simply open a shell on your Linux server, use curl to get the latest version, and make it executable:

\$ cd ~

```
$ curl https://packages.chef.io/files/current/latest/chef-automate-cli/chef-
automate linux amd64.zip | gunzip - > chef-automate && chmod +x chef-automate
```

Before running the installation, add a couple settings to /etc/sysctl.conf:

\$ sudo sysctl -w vm.max\_map\_count=262144

\$ sudo sysctl -w vm.dirty expire centisecs=20000

If you ignore this step, the installer will fail during the pre-flight check. To ensure these settings persist across system reboots, make sure vm.max\_map\_count=262144 and vm.dirty\_expire\_centisecs=20000 are written and saved to /etc/sysctl.conf.

You're now ready to install. Simply execute the following command on the system:

```
$ sudo ./chef-automate deploy --product automate --product infra-server
```

You'll see the preflight checks and then the deployment will begin. Depending on your system's resources, this will take about 10 minutes and finish with a system health check. You can also check the status of the server at any time with a simple status command:

\$ sudo chef-automate status

Note that data\_collection is turned on and enabled by default, which means your target nodes can communicate with Chef Automate and show Chef Infra, InSpec and Habitat reporting. There's no need to patch the configuration to enable real-time reporting.

#### 3. Log into the Chef Automate Dashboard

When the installation is complete, you'll drop back to the command prompt in your home directory, where you can access the newly created ~/automate-credentials.toml file. It provides a URL and credentials to log into the Chef Automate dashboard.

```
$ sudo vi ~/automate-credentials.toml
url = "https://automate.chef.lab"
username = "admin"
password = "5298c802960db6f1e339d97c8a33f81a"
```

Open a browser and use the provided URL and credentials to log into your Chef Automate server:

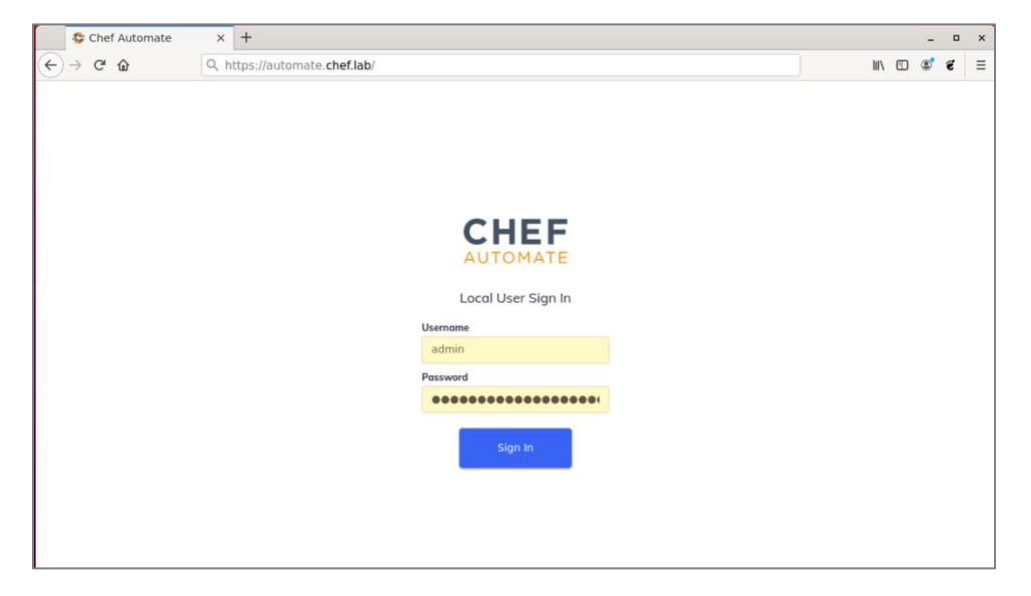

Before leaving the Chef Automate shell, create a Chef Infra Server user and organization. These enable Chef Workstation and your nodes to properly communicate:

\$ sudo chef-server-ctl user-create jtonello John Tonello jtonello@chef.lab 'password' --filename jtonello.pem

\$ sudo chef-server-ctl org-create lab 'Chef Lab' --association\_user
jtonello --filename lab-validator.pem

Use the <username>.pem file ("*jtonello.pem*" in this example) in the next step.

#### 4. Add your Chef Infra Server to the Chef Automate Dashboard

Once you log in to your Automate Dashboard, click on the Infrastructure -> Chef Infra Servers, and click the Add Server button. Give the server a name, it's FQDN (or something like automate.local since the server and Automate are running on the same machine) and provide the IP address.

| Chef Automate                             | × +                                            |                                                 |                |                | - 0 | ×    |
|-------------------------------------------|------------------------------------------------|-------------------------------------------------|----------------|----------------|-----|------|
| < → ℃ ŵ                                   | 🛛 🔒 https://automa                             | ate.chef.lab/infrastructure/chef-servers        | ⊌ ☆            | lii\ 🗉 🤇       | S 7 | ≡    |
| CHEFAUTOMATE                              | Dashboards Applica                             | tions Infrastructure Compliance Settings        |                |                | 4   | D. V |
| INFRASTRUCTURE Client Runs Client Servers | Chef Infra Servers<br>Manage Chef Infra Server |                                                 |                |                |     |      |
|                                           |                                                | Add Chef Infra Server ×                         |                | Add Chef Infra |     |      |
|                                           | Name                                           | Name *                                          | Number Of Orgs |                |     |      |
|                                           |                                                | automate.chef.lab                               | 1              |                |     |      |
|                                           |                                                | Don't worry, server names can be changed later. |                |                |     |      |
|                                           |                                                | ID: automate-chef-lab<br>Edit ID                |                |                |     |      |
|                                           |                                                | FQDN *                                          |                |                |     |      |
|                                           |                                                | automate.chef.lab                               |                |                |     |      |
|                                           |                                                | IP Address *                                    |                |                |     |      |
|                                           |                                                | 10.128.1.40                                     |                |                |     |      |
|                                           |                                                | Cancel Add Chef Infra Server                    |                |                |     |      |
|                                           |                                                |                                                 |                |                |     |      |
|                                           |                                                |                                                 |                |                |     |      |

With the server added, click on its link and click the Add Chef Organization button. Enter the same name you used in the CLI command above ("lab"). For the Admin User, enter the name you created above and copy the contents of your <username>.pem file into the Admin Key field. Click the Add Chef Organization button to save.

| 🕸 Chef Automate                                        | × +                                                                  |                                                                                                    |     |       |            |     | • | >   |
|--------------------------------------------------------|----------------------------------------------------------------------|----------------------------------------------------------------------------------------------------|-----|-------|------------|-----|---|-----|
| €) → ଫ ŵ                                               | 🛛 🖗 https://automa                                                   | ate.chef.lab/infrastructure/chef-servers/automate-chef-lab                                                                                                    |     | … ⊠ ☆ | ht/s       | ¢ ( | ë | 111 |
| CHEFAUTOMATE                                           | Dashboards Applice                                                   | tions Infrastructure Compliance Settings                                                                                                    |     |       |            |     | ŝ |     |
| einnastreucture<br>Client Runs<br>Chef Infro Servers > | Chef Infra Servers > =<br>automate.chef.lc<br>FQDN<br>automate.local | Add Chef Organization Name * lab Dort wory, organization names can be changed later.                                                                                  | ×   |       |            |     |   |     |
|                                                        | Name                                                                 | ID: lob<br>Edit ID<br>Projects                                                                                                    |     |       | Add Chef 0 |     |   |     |
|                                                        |                                                                      | (unassigned) ~  Projects group resources together for role-based access. Expecting more projects? Try adjusting your filters. Admin User *                            |     |       |            |     |   |     |
|                                                        |                                                                      | jtonello<br>Admin Key *<br>BEGIN <u>BSA</u> PRIVATE KEY<br><u>MIEDA/BAAKCAQEA/GI/Nya</u> /+Solkhrtw792DHB+FI<br>/Kjgy/Sij/WijDCYbecQtXn<br>Cancel Add Chef Organizati | ion |       |            |     |   |     |

#### 5. Configure Your Workstation to Communicate with Your New Server

Copy the <username>.pem file you created in **Step 4** from your Chef Automate server to the ~/.chef directory on your Linux, Windows or Mac laptop machine running Chef Workstation. Here, I've opened a shell on the Chef Automate server and I'm copying it to a separate laptop. You can also copy and paste the contents to a new file with the same name on your workstation:

\$ scp ~/jtonello.pem workstation.chef.lab:/home/<user>/.chef/

Finalize the configuration by opening a shell on your workstation machine and running the following knife command from your home directory:

\$ cd ~
\$ knife configure init-config

When the command runs, it will prompt you to answer some questions and save the results in ~/.chef/credentials, which will look something like the example below. Add a cookbook\_path (or paths) that points to your workstation's Chef repo directory:

| [default]       |   |                                               |
|-----------------|---|-----------------------------------------------|
| client_name     | = | "jtonello"                                    |
| client_key      | = | "~/.chef/jtonello.pem"                        |
| chef_server_url | = | "https://automate.chef.lab/organizations/lab" |
| validator_key   | = | "~/nonexist"                                  |
| cookbook path   | = | ["~/chef-repo/cookbooks"]                     |

Finally, you can confirm your set-up by running a few knife commands to fetch your new Chef Automate/Infra Server keys:

| \$<br>knife | ssl  | fet | cch  |
|-------------|------|-----|------|
| \$<br>knife | ssl  | che | eck  |
| \$<br>knife | clie | ent | list |

That's it! You're now ready to bootstrap nodes, upload cookbooks and InSpec profiles, and see all your Chef activity in the Chef Automate dashboard.

#### Next Steps

To learn more about Chef Automate, visit <u>https://www.chef.io/products/chef-automate</u> or the documentation site at <u>https://docs.chef.io/automate/</u>, which includes a Vagrant script to deploy the stack.

For more information on purchasing Chef products, please contact <u>sales@chef.io</u>.

# **ABOUT CHEF AND PROGESS**

Progress (NASDAQ: PRGS) provides the best products to develop, deploy and manage high-impact business applications. Acquired in October 2020, Chef extends Progress offerings in DevOps and DevSecOps, with market-leading, modern infrastructure, compliance, and application by automation. With Progress, you can accelerate the creation and delivery of strategic business applications, automate the process which you configure, deploy and scale those apps, and make your critical data and content more accessible and secure— leading to competitive differentiation and business success. Over 1,700 independent software vendors, 100,000+ enterprise customers, and a three-million-strong developer community rely on Progress to power their applications. Learn about Progress at www.progress.com or +1-800-477-6473.

https://www.chef.io